# COMMENT MENER UN DOSSIER RISQUES CHIMIQUES ?

MAJ du 13/12/19

## Rappels méthodo – Analyse fds

- But : Prévenir le risque chimique
- Objectif : Analyser les FDS afin de repérer prioritairement les agents CMR

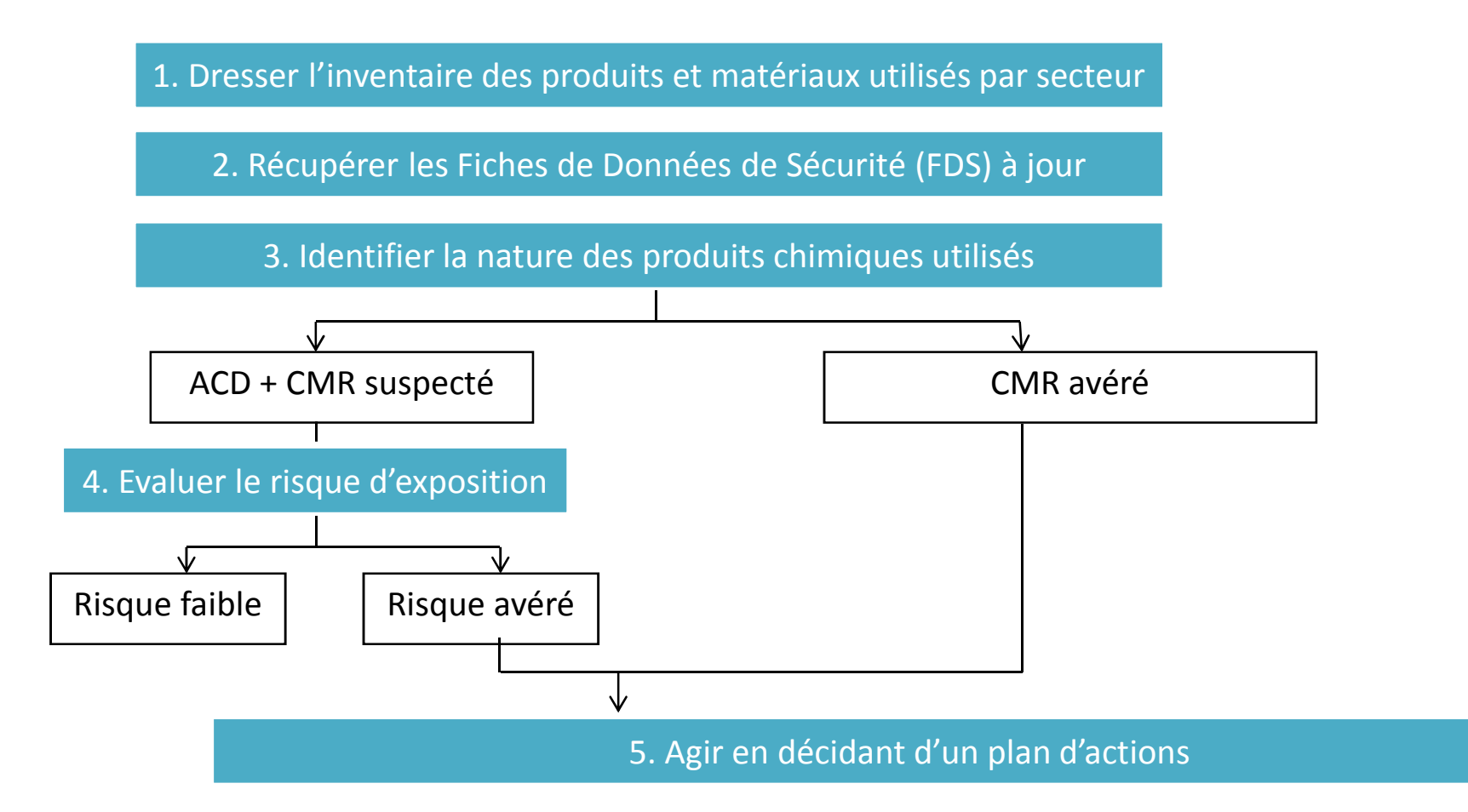

# Rappels méthodo – Analyse fds

|              | Classement CLP                               | Pictogrammes                    | Mentions de danger | Anciens<br>pictogrammes | Phrases de<br>risque |  |  |  |
|--------------|----------------------------------------------|---------------------------------|--------------------|-------------------------|----------------------|--|--|--|
|              | Cancérogène                                  |                                 |                    |                         |                      |  |  |  |
| CMP avárá    | Catégorie 1A                                 |                                 | H350               |                         | R45 ou R49           |  |  |  |
|              | Catégorie 1B                                 |                                 | H350               | T - Toxique             | R45 ou R49           |  |  |  |
| CMR suspecté | Catégorie 2                                  |                                 | H351               | Xn Net                  | R40                  |  |  |  |
| Mutagène     |                                              |                                 |                    |                         |                      |  |  |  |
| CMP avéré    | Catégorie 1A                                 |                                 | H340               |                         | R46                  |  |  |  |
|              | Catégorie 1B                                 |                                 | H340               | T - Toxique             | R46                  |  |  |  |
| CMR suspecté | Catégorie 2                                  |                                 | H341               | Xx.toot                 | R68                  |  |  |  |
|              | 1                                            | <mark>Շօxique pour l</mark> a r | eproduction        |                         |                      |  |  |  |
| CMP puóró    | Catégorie 1A                                 |                                 | H360               |                         | R60 et/ou 61         |  |  |  |
|              | Catégorie 1B                                 |                                 | H360               | T - Toxique             | R60 et/ou 61         |  |  |  |
| CMR suspecté | Catégorie 2                                  |                                 | H361               | Xn - Noef               | R62 et/ou 63         |  |  |  |
|              | Ayant des effets sur<br>ou via l'allaitement | Pas de<br>pictogramme           | H362               |                         |                      |  |  |  |

# L'analyse des FDS – ça sert à quoi ?

| 3. Analyse critique | <ul> <li>Confronter les données du fournisseur<br/>aux classifications réglementaires<br/>actualisées afin de juger de leur<br/>pertinence</li> </ul> |
|---------------------|----------------------------------------------------------------------------------------------------|
| 2. Analyse          | <ul> <li>Repérage des CMR et des sensibilisants<br/>d'après la classification et la composition<br/>du produit données par la FDS</li> </ul>          |
| 1. Lecture          | <ul> <li>Connaître la dangerosité des produits<br/>utilisés d'après les informations<br/>transmises par le fournisseur</li> </ul>                     |
|                     |                                                                                                    |

## Le chemin parcouru par une FDS sous EMPR1TE

PPC : Pôle Prévention Conseil (OPSAT)

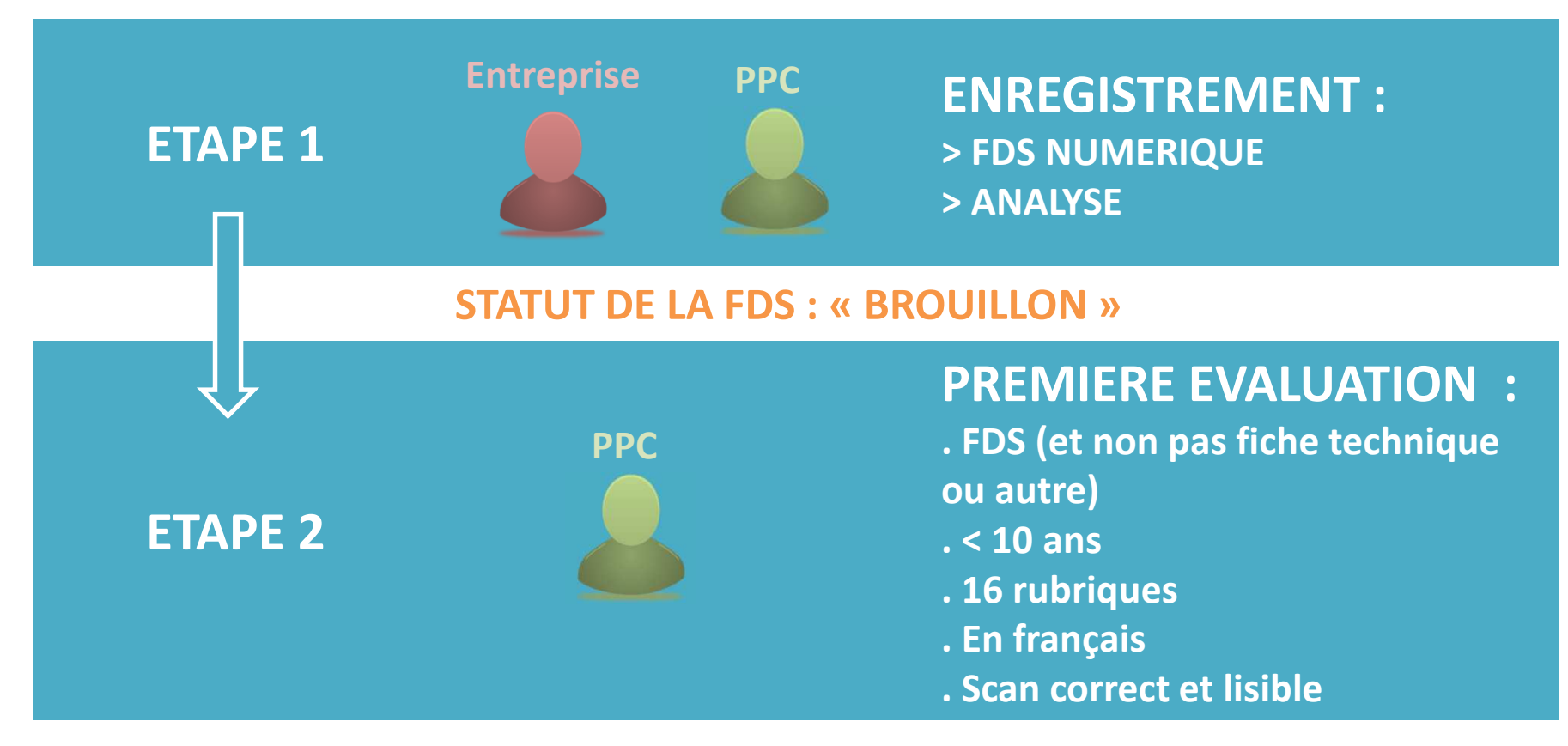

STATUT DE LA FDS : Si OK : « EN COURS D'ANALYSE » Si NOK : « REJETEE »

## Le chemin parcouru par une FDS sous EMPR1TE

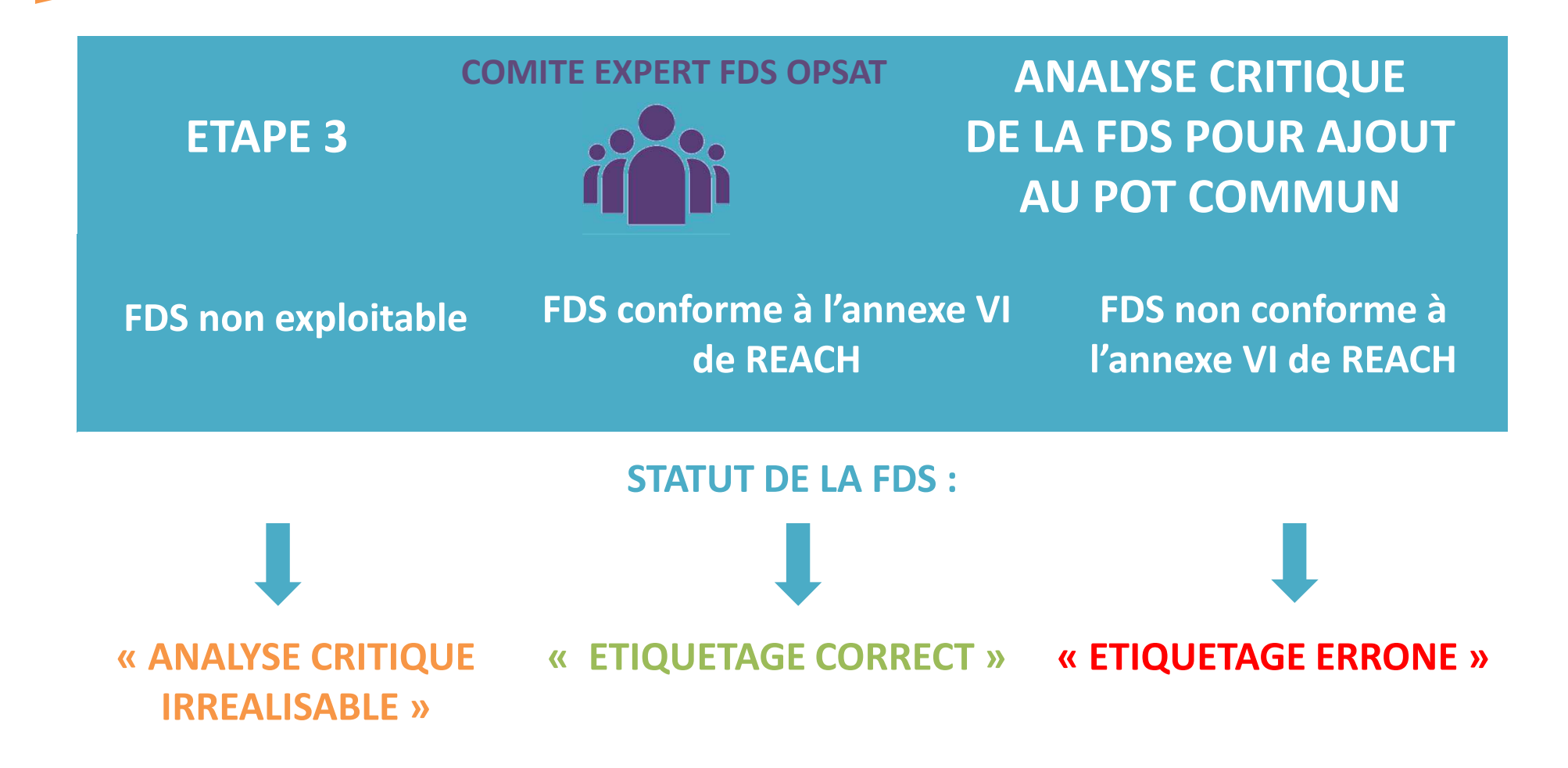

## Mutualisation des FDS & pot commun

1 FDS = Nom du produit + Date MAJ + Nom du fournisseur
 Ex : si date de MAJ ≠ alors que le nom du produit et du fournisseur sont les mêmes, EMPR1 considère qu'il s'agit de 2 FDS distinctes

- Ajout des FDS au pot commun par le comité expert avec le statut :
  - Analyse critique irréalisable (+ commentaires)
  - Etiquetage correct (+ commentaires)
  - Etiquetage erroné (+ commentaires)
- FDS directement accessible depuis l'interface utilisateur (auto complémentation depuis les champs « nom du produit » et « fournisseur »)

## Mutualisation des FDS & pot commun

| Produit                                                                                                    |                   |           |                 |                  |       |  |
|----------------------------------------------------------------------------------------------------|-------------------|-----------|-----------------|------------------|-------|--|
| Nom du produit                                                                                              | Fournisseur       |           |                 | Date de MAJ      | FDS   |  |
| re                                                                                                    |                   |           |                 |                  |       |  |
| Produits correspondants                                                                                     |                   | ]         |                 |                  |       |  |
| Sherritt International Corporation, Poudre de o<br>Utiliser Aperçu                                          | obalt, 25/11/2010 |           |                 |                  |       |  |
| POUDMET, Poudmet Poudre de cuivre, 13/07/2<br>Utiliser Aperçu                                               | 2011              |           |                 |                  |       |  |
| POUDMET, Poudmet Poudre d'étain, 21/07/20<br>Utiliser Aperçu                                                | 11                |           |                 |                  |       |  |
| Société pour la Fabrication du Magnésium, Ma<br>, 01/12/2010<br>Utiliser Aperçu                             | gnésium en poudre |           |                 |                  |       |  |
| Société pour la Fabrication du Magnésium<br>, Alliage de magnésium en poudre, 01/12/2010<br>Utiliser Aperçu |                   | s de risq | ue R correspond | dent aux mentior | is    |  |
| Holliday Pigments, BLEU OUTREMER, 17/03/20<br>Utiliser Aperçu                                               | 11                | 6         | GHS08           | GHS09            | GHS07 |  |

## Comment créer un dossier Risque chimique ?

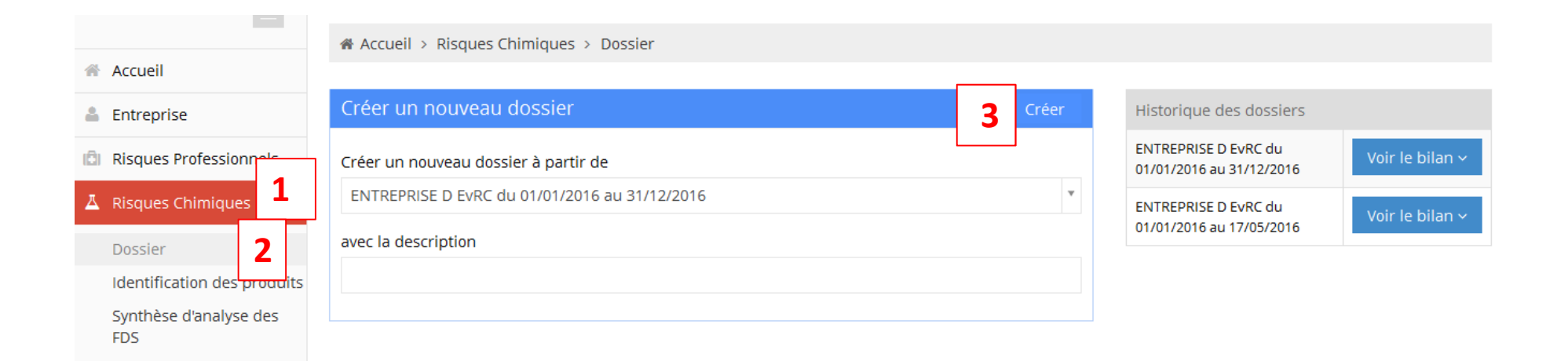

- **1 : Cliquer sur Risques chimiques**
- 2 : Cliquer sur Dossier
- 3 : Cliquer sur Créer après avoir rempli le champ « avec la description » : EvRC\_ANNEE

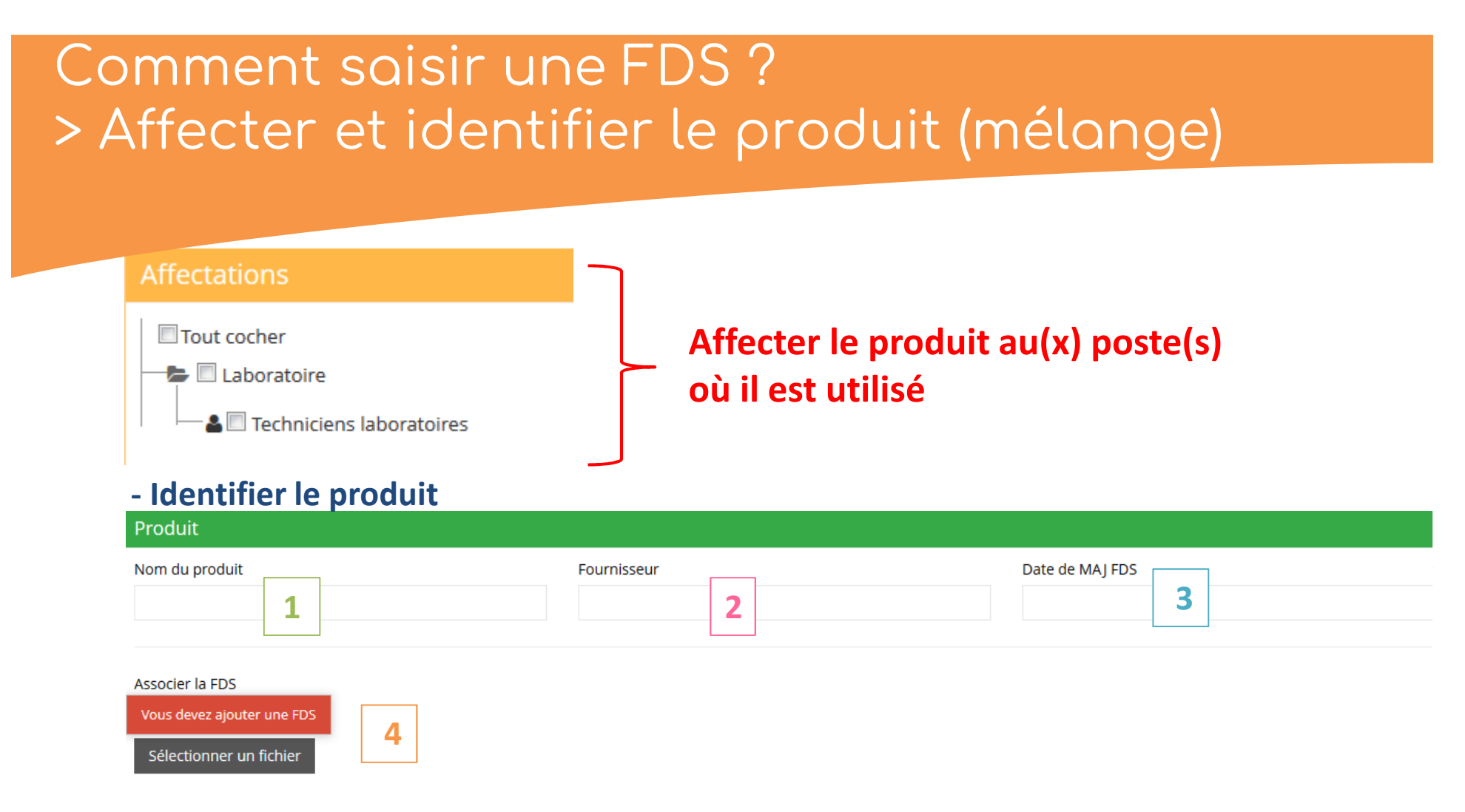

- 1 : Saisir le nom du produit (le reproduire exactement et dans son intégralité)
- 2 : Saisir le nom du fournisseur
- 3 : Saisir la date de mise à jour (et non pas d'édition) de la FDS (haut ou bas de page)
- 4: Insérer une FDS en format pdf en cliquant sur Sélectionner un fichier

## Comment saisir une FDS ? > Saisir l'étiquetage du produit (mélange)

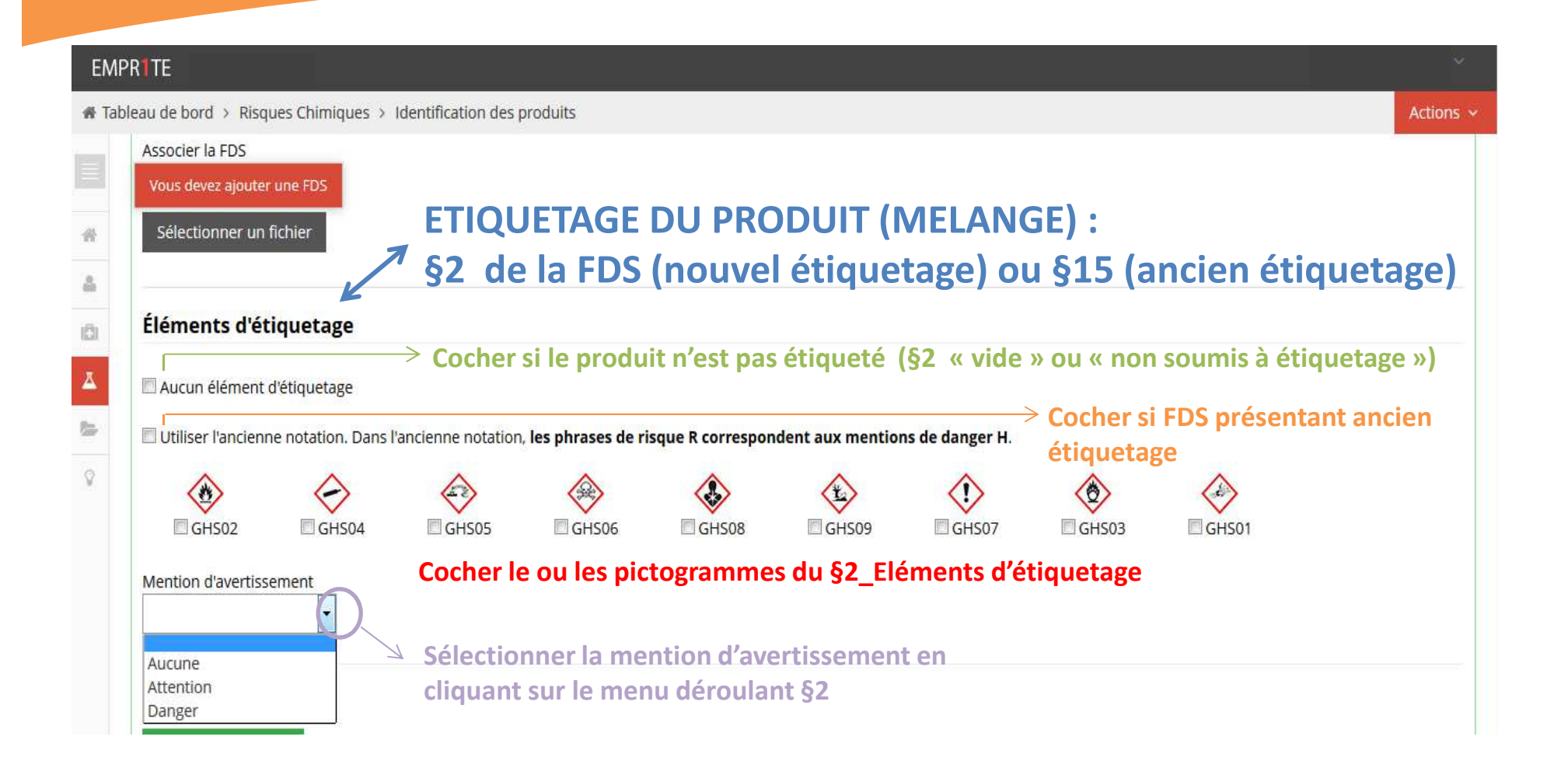

## Comment saisir une FDS? > Saisir l'étiquetage du produit (mélange)

### > Aucune phrase / mention de danger renseignée dans la FDS, alors :

Aucune phrase renseignée.

Ne rien saisir

Ajouter une phrase

toxiques

## > Phrases / mentions de danger renseignées dans la FDS, alors :

Phrase(s) Non sélectionnées Rechercher... Rechercher... [EUH001] Explosif à l'état sec contact avec l'air [EUH014] Réagit violemment au contact de l'eau [EUH018] Lors de l'utilisation, formation possible de mélange vapeur-air inflammable/explosif [EUH019] Peut former des peroxydes explosifs [EUH029] Au contact de l'eau, dégage des gaz

#### Sélectionnées (1)

[EUH006] Danger d'explosion en contact ou sans

Cliquer pour ajouter les mentions de danger H (ou les phrases de risque R)

• Aucune substance §3, alors :

#### Substance(s)

Aucune substance 
 Cocher ici

Ajouter une substance

• Composition disponible §3, alors :

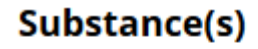

Aucune substance

Ajouter une substance 

Cliquer ici

| Rechercher un n°CAS  | > Cliquer ici                                                                     |
|----------------------|-----------------------------------------------------------------------------------|
| Rechercher une CAS : |                                                                                   |
| 50-00-0              | Saisir le n° CAS                                                                  |
| 50-00-0 Formaldehyde | Le nom de la substance ou l'un de ses<br>synonymes apparait, alors cliquer dessus |
| Nouvelle CAS : i     | puis sur « Associer »                                                             |
| Numéro :             |                                                                                   |
| Nom du produit       | Ne pas créer un nouveau n°CAS si<br>une proposition est faite par l'outil         |
|                      |                                                                                   |
|                      | Fermer Associer                                                                   |

| Substance(s)                                                                               |               |                                           |                                           |
|--------------------------------------------------------------------------------------------|---------------|-------------------------------------------|-------------------------------------------|
| Aucune substance                                                                           |               |                                           |                                           |
|                                                                                            |               |                                           | Supprimer                                 |
| Rechercher un n°CAS                                                                        | Libellé       | Co                                        | ncentration                               |
| Non sélectionné                                                                            | ies           | Sé                                        | électionnées (0)                          |
| IFUH0011 Explosif à l'état sec                                                             | •             | Rechercher                                | Saisir la concentration                   |
| [EUH006] Danger d'explosion e<br>sans contact avec l'air                                   | n contact ou  |                                           |                                           |
| [EUH014] Réagit violemment au<br>l'eau                                                     | u contact de  | Cliquer pour ajout<br>danger H (ou les pl | er les mentions de<br>hrases de risque R) |
| [EUH018] Lors de l'utilisation, f<br>possible de mélange vapeur-ai<br>inflammable/explosif | ormation<br>r |                                           |                                           |
| [EUH019] Peut former des perc                                                              | xvdes 🔹       |                                           |                                           |

 $\rightarrow$ 

Ajouter une substance

#### Répéter la saisie pour chacune des substances

## > Si aucun n°CAS proposé par l'outil, alors :

#### Rechercher une CAS :

64742-82-1

### Nouvelle CAS : i

#### Numéro :

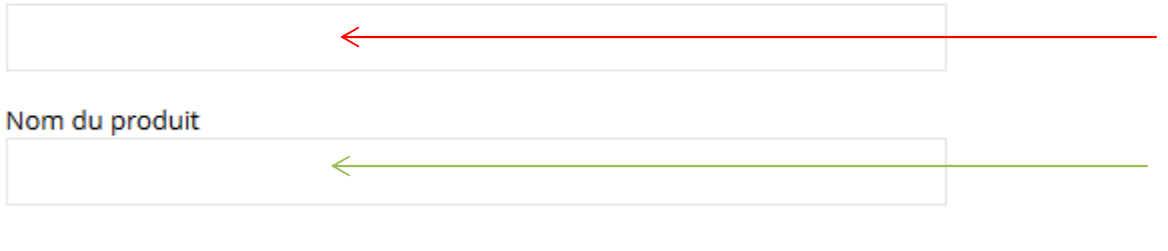

Saisir le n° CAS

Saisir le nom de la substance indiquée sur la FDS puis « Associer »

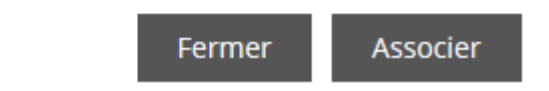

## > Si aucun n°CAS indiqué dans la FDS, alors :

|                                                                |          |   |            |                   | Supprimer |
|----------------------------------------------------------------|----------|---|------------|-------------------|-----------|
| Rechercher un n°CAS                                            | Libellé  | 1 |            | Concentration     | 2         |
| Mention(s) H i                                                 |          |   |            |                   |           |
| Non sélectionnées                                              |          |   |            | Sélectionnées (0) |           |
| Rechercher                                                     |          |   | Rechercher |                   |           |
| [EUH001] Explosif à l'état sec                                 | <b>^</b> |   |            |                   |           |
| [EUH006] Danger d'explosion en cont<br>sans contact avec l'air | tact ou  | 3 |            |                   |           |
| [EUH014] Réagit violemment au cont<br>l'eau                    | act de   |   |            |                   |           |

### 1 : Renseigner le libellé

2 : Renseigner la concentration

(ex : si 5 < C < 10%, mettre 5-10% ; si C < 5%, mettre 0-5% ; NR si non renseigné)

3 : Sélectionner les mentions H ou phrases R

## Comment saisir une FDS ? > Renseigner l'exploitation faite du produit dans l'entreprise

| Exploitation                                                     |                |                     |
|------------------------------------------------------------------|----------------|---------------------|
| Date d'entrée                                                    | Date de sortie | Statut Production 3 |
| Référence interne<br>4<br>Nature de l'activité / mode opératoire |                |                     |
| 5                                                                |                |                     |

**Renseigner :** 

# 1 : la date d'entrée du produit dans l'entreprise (champ facultatif : les informations ne sont pas toujours disponibles dans l'entreprise)

- 2 : la date de sortie du produit s'il n'est plus présent (champ facultatif)
- 3 : choisir le statut (production par défaut / essai / sortie / interdit)
- 4 : la référence du produit dans l'entreprise (champ facultatif)
- 5 : la nature de l'activité / mode opératoire (soit connus par observation de l'activité, soit non et alors se référer au §1 de la FDS « utilisation du produit »)

## Comment saisir une FDS ? > Fin de saisie et enregistrement

### > Saisie champ Commentaire (champ facultatif) :

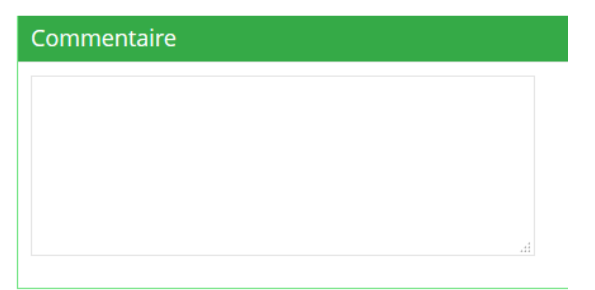

### > Et SURTOUT : ENREGISTRER votre saisie FDS

|                                  |                                      | Folliot Olivier \vee   |
|----------------------------------|--------------------------------------|------------------------|
| A Tableau de bord > Risques Chir | niques > Identification des produits | Actions ~              |
|                                  | Affectations                         | Enregistrer et ajouter |
| 🌴 Tableau de bord                | Tout cocher                          |                        |
| 👗 Entreprise                     |                                      |                        |

# Comment lire la synthèse d'analyse FDS ?

|                                                                                                    |                                |                                                               |           |                                                                                                    | Analyse des subs             | itances                       | •                            |                               |
|----------------------------------------------------------------------------------------------------|--------------------------------|---------------------------------------------------------------|-----------|----------------------------------------------------------------------------------------------------|------------------------------|-------------------------------|------------------------------|-------------------------------|
| Synthèse d'analyse                                                                                             | des produits                   |                                                               |           |                                                                                                    | D'après                      | analyse FDS                   | D'après anal                 | yse annexe 6 CLP              |
|                                                                                                    |                                | Class                                                         | ification |                                                                                                    |                              |                               |                              |                               |
| Produit                                                                                                    | Affectation(s)                 | Étiquetage                                                    | CMR       | Composition                                                                                                    | CMR avérées ou<br>suspectées | Substances<br>sensibilisantes | CMR avérées ou<br>suspectées | Substances<br>sensibilisantes |
| LENOCLEAN MSA 3011 i<br>uchs Europe<br>chmierstoffe GmbH<br>3/06/2014                                          | Aucune affectation.            | R22 1<br>R37 1<br>R38 1<br>R40 1                              | C(s)      | Carboxylic acid/ MEA neutralisation product (10-15%)<br>Monoethanol amine (205-483-3 / 5-10%)<br>Carbonic acid / potassium hydroxid neutralisation product (5-10%)<br>Phosphonic acid derivative (220-552-8 / 1-2.4%)<br>alkylammonium carbonate (451-900-9 / 0.1-1%) |                              |                               |                              |                               |
| ENOVATEUR<br>LASTIQUE<br>ECHNATURE<br>ADAPS BARDAHL<br>ddictives & Lubricants<br>3/00-0013<br>Eliquetage press | Aucune affectation.            | Non soumis à<br>étiquetage                                    |           | 2-Propanol (67-63-0 / < 5 %)                                                                                                    |                              |                               |                              |                               |
| commentaire SST (20/01/                                                                                        | 2( 16) : Critères d'analyse re | pe tés                                                        |           |                                                                                                    |                              |                               |                              |                               |
| IDON DEGRIPPANT<br>OST-OFF PLUS SL<br>VURTH FRANCE SA<br>Socrasti 4<br>Risuetege moné                          | Aucune affectation.            | 4226 E<br>H226 E<br>H304 E<br>H336 E<br>H412 E<br>Erillinge F | Non CMR   | Naphta lourd hydrotraité (64742-48-9 / 80-85)<br>DISTILLATS PARAFFINIQUES LEGERS (PETROLE), HYDROTRAITES<br>(64742-55-8 / 12.5-15)<br>BIS(DITHIOPHOSPHATE) DE ZINC ET DE BIS [0,0-BIS(2-ETHYLHEXY LE)]<br>(4259-15-8 / 0.25-0.5)                                      |                              |                               |                              |                               |
| 1                                                                                                    | 2                              | 3                                                             | 4         | 5                                                                                                    | 6                            |                               | 7                            |                               |

## Comment lire la synthèse d'analyse FDS ?

Nom du produit

1 Nom du fournisseur Date de MAJ de la FDS - si > 5 ans, suivie d'un

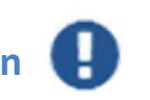

- 2 Unité/poste où le produit est utilisé dans l'entreprise
- Classification du produit (mélange) avec ancien/nouvel étiquetage (selon FDS), 3 phrases de risques/mentions de dangers

Repérage des produits (mélanges) CMR :

- > C et/ou M et/ou R selon la nature du CMR
  - > (a) pour les CMR avérés, (s) pour les CMR suspectés > Le cas échéant, non CMR
- Composition du mélange ; nom et concentration de chaque substance présente dans le produit (mélange)
- 6 Substances CMR et/ou sensibilisantes déclarées par le fournisseur dans la FDS
- 7 Substances CMR et/ou sensibilisantes reconnues dans l'annexe VI de REACH

#### Statut de la FDS :

4

5

8

- > « En cours d'analyse » : répond aux critères de la 1<sup>ère</sup> analyse
- > « Analyse critique irréalisable » après visa du comité expert FDS
- > « Etiquetage correct » après visa du comité expert FDS
- > « Etiquetage erroné » après visa du comité expert FDS

# Comment éditer la synthèse d'analyse FDS en pdf ?

> Menu « Risques chimiques », sélectionner « Dossier ».

Puis, depuis le menu en haut à droite « Actions », vous avez plusieurs possibilités :

- Soit pré visualiser le bilan complet
- Soit directement télécharger le bilan complet en pdf

| 🕋 Accueil                     |                             |                           |                                                               |
|-------------------------------|-----------------------------|---------------------------|---------------------------------------------------------------|
| 💄 Entreprise                  | Dossier ouvert : ENTREPRISE | D EvRC du 31/12/2016 au - | Actions ~                                                     |
| 💿 Risques Professionnels      | + Inventaire produits       | Nombre de produits : 3    | Prévisualiser le bilan complet<br>Télécharger le bilan en PDF |
| A Risques Chimiques           |                             |                           | Export Seirich                                                |
| Dossier                       |                             |                           | Modifier                                                      |
| Identification des produits   | + Synthèse d'analyse des    | <b>W</b>                  | Clôturer                                                      |
| Synthèse d'analyse des<br>FDS | FDS                         |                           |                                                               |
| 🗁 Partage de fichiers         |                             |                           |                                                               |

# Comment clôturer un dossier Risques chimiques ?

> Menu « Risques chimiques », sélectionner « Dossier » puis depuis le menu « Actions » en haut à droite « Clôturer »

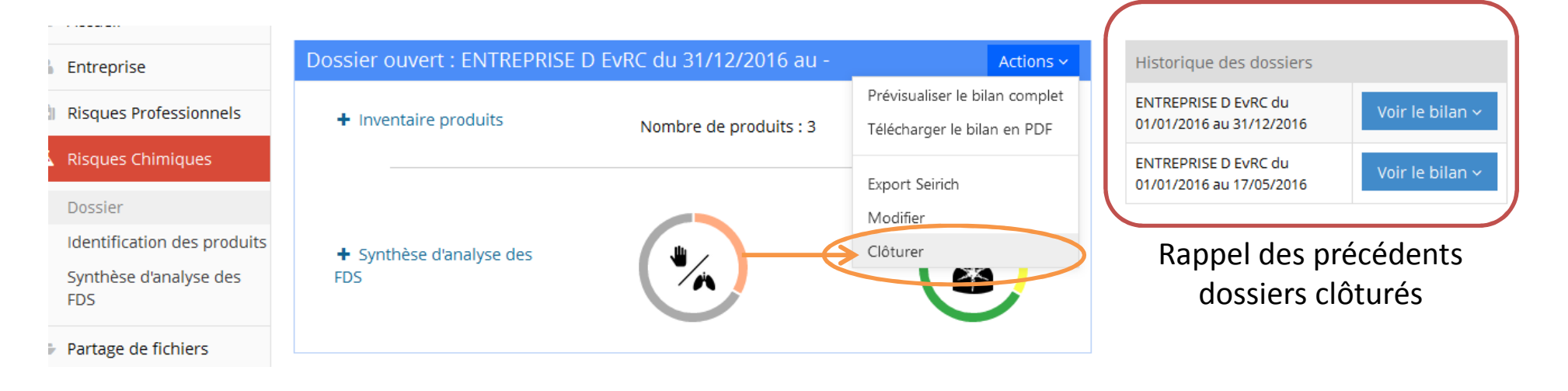

# Comment clôturer un dossier Risques chimiques ?

> Une fois le dossier clôturé, vous générez un dossier complet en pdf comprenant :

- Une page d'entête au nom de l'entreprise
- La réglementation en matière de risque chimique
- La démarche adoptée
- Les préconisations générales
- Comment lire le tableau de synthèse d'analyse des FDS ?
- L'organigramme
- La synthèse d'analyse FDS

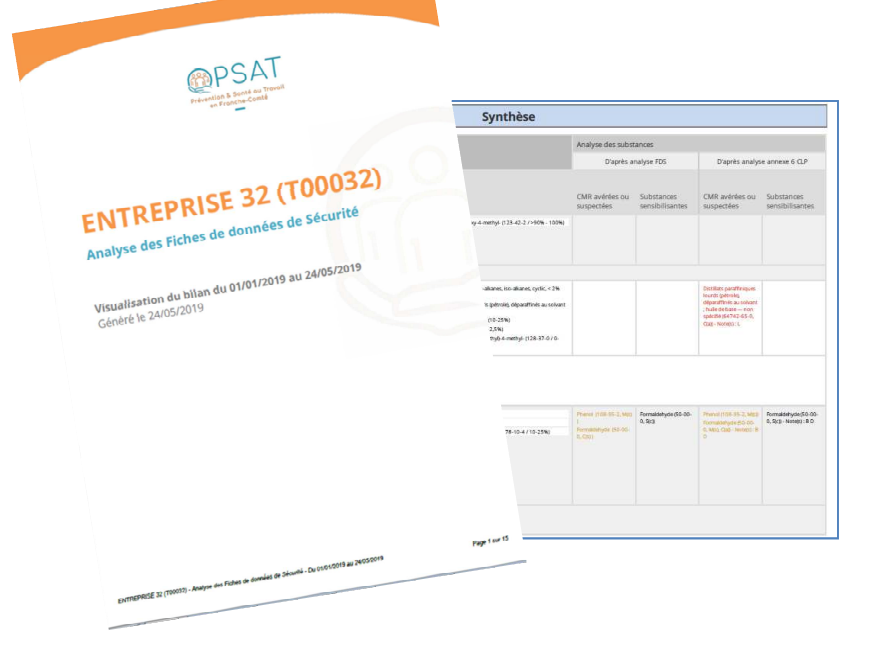

## **EMPRITE & SEIRICH**

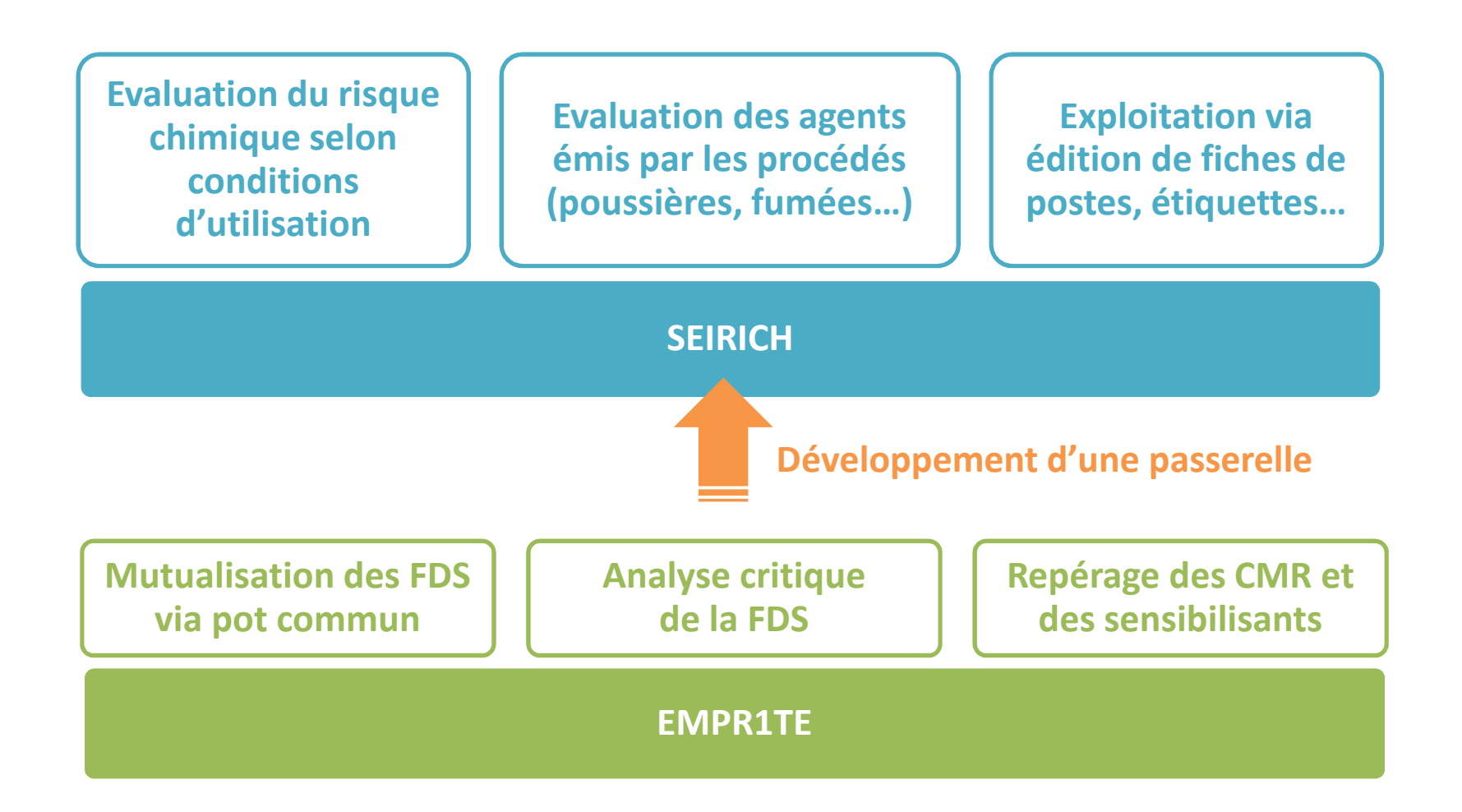

# Comment exporter les données d'EMPRITE à SEIRICH ?

> Menu « Risques chimiques », sélectionner « Dossier » ; depuis le bouton « Actions », sélectionner « Export SEIRICH »

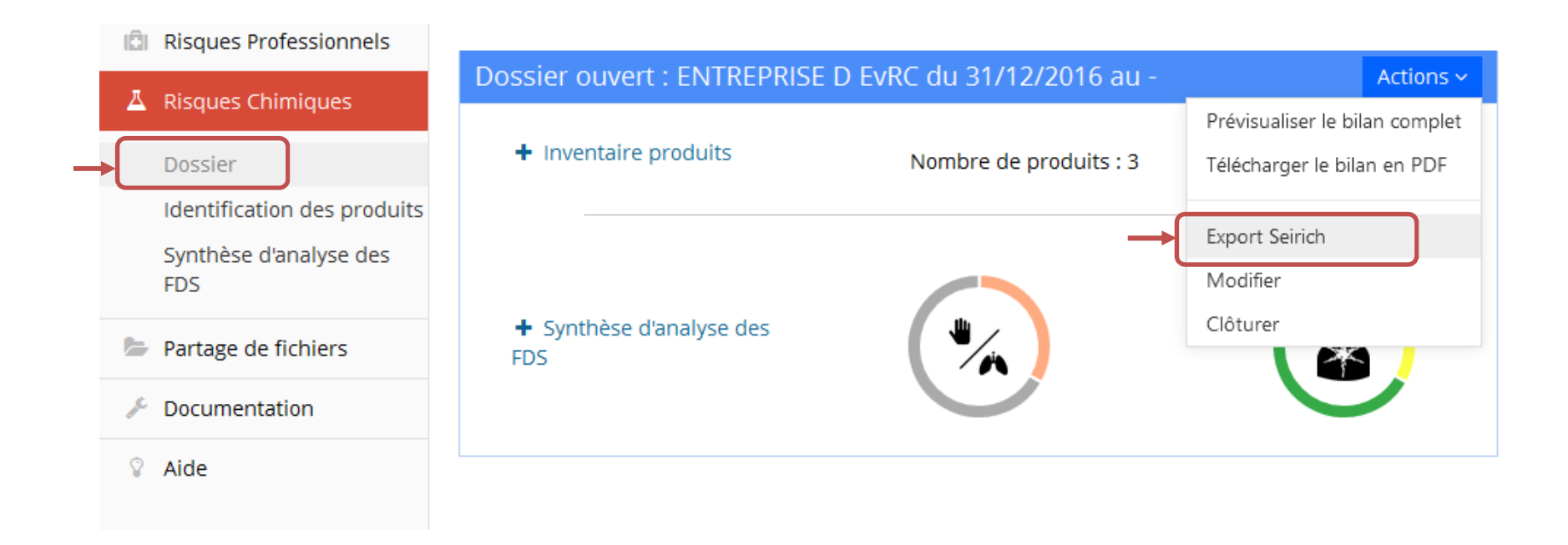

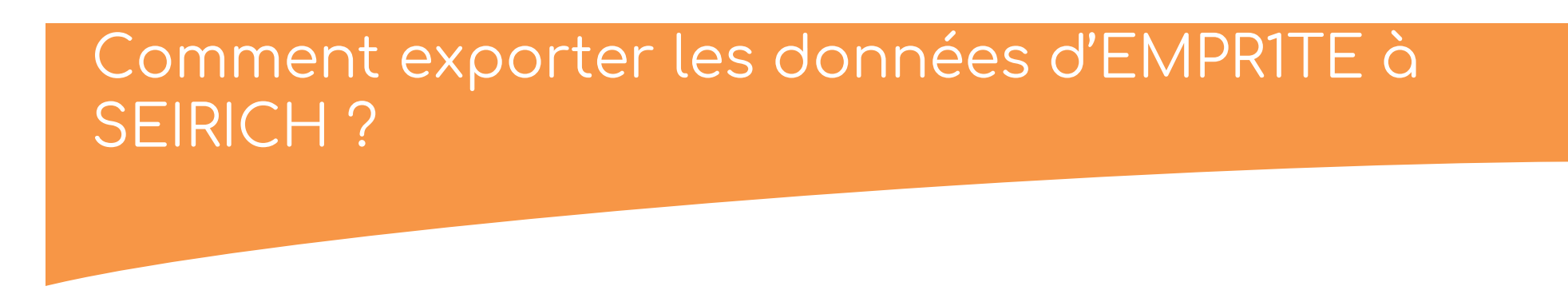

> SEIRICH accepte uniquement les FDS répondant au nouvel étiquetage (CLP) ; à ce titre, pour les FDS présentant l'ancien étiquetage, le message suivant apparaîtra :

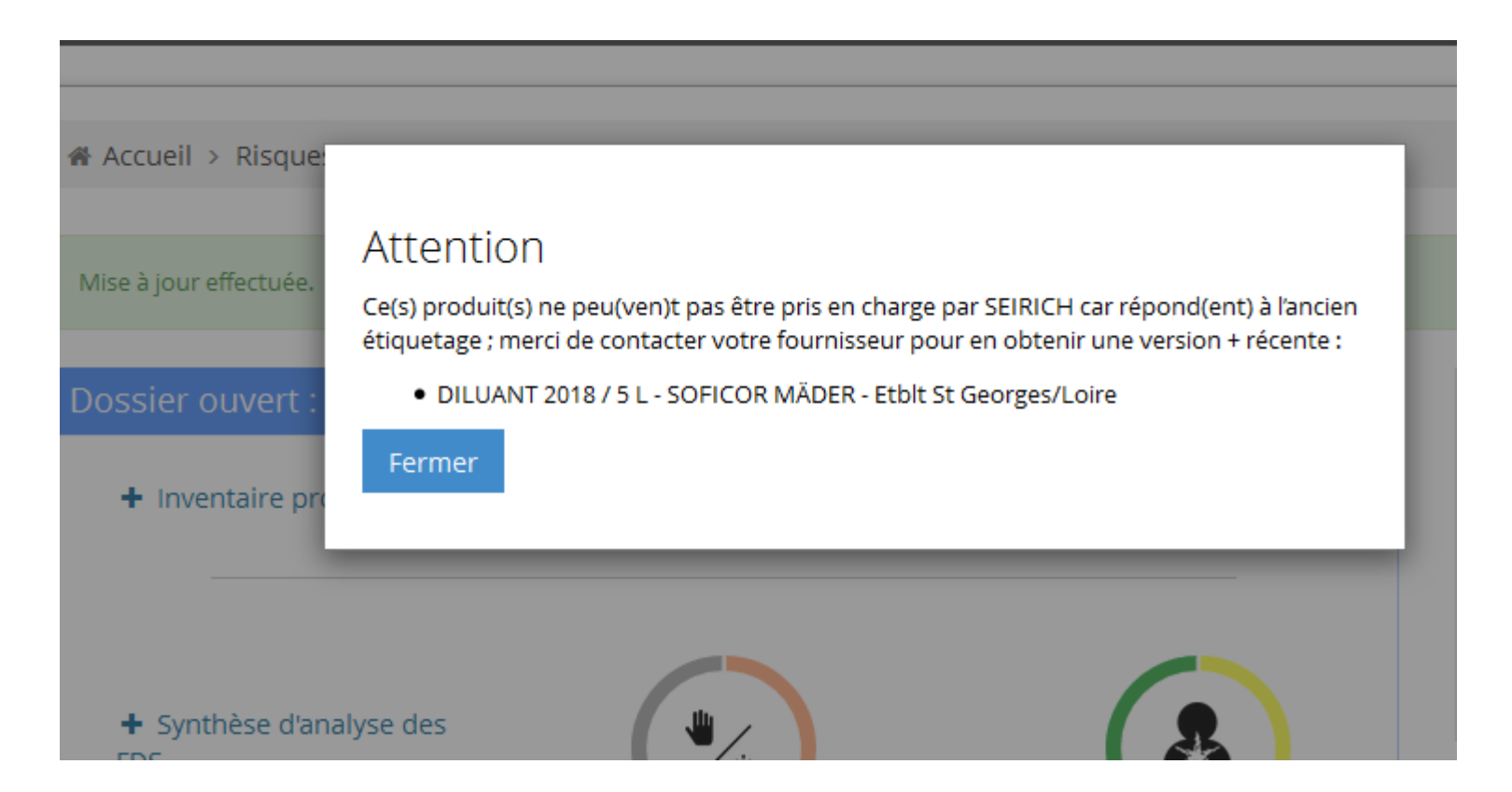

# Comment exporter les données d'EMPRITE à SEIRICH ?

### > Pour exporter les données vers SEIRICH, vous allez créer un fichier au format Excel :

| export-seirich2016-12-29.xlsx<br>qui est un fichier de type : Feuille de calcul Microsoft Excel<br>à partir de : https://www.empr1te.org |                | Seiri             | сн                            |
|----------------------------------------------------------------------------------------------------|----------------|-------------------|-------------------------------|
| Que doit faire Firefox avec ce fichier ?                                                                                                 | -              | Évaluer le risque | chimique                      |
| Ouvrir avec Microsoft Excel (défaut)                                                                                                    |                |                   |                               |
| Enregistrer le fichier                                                                                                    |                | Identifica        | tion                          |
|                                                                                                    | Produit        | Numéro CAS        | Nom de la substance           |
| <u>I</u> oujours effectuer cette action pour ce type de fichier.                                                                         | Dégrippant     | 64742-65-0        | Distillats paraffiniques lour |
|                                                                                                    | Dégrippant     | 124-38-9          | Carbon dioxide                |
|                                                                                                    | Dégrippant     | 128-37-0          | Phenol, 2,6-bis(1,1-dimet     |
| OK Annu                                                                                                    | ler DILUANT 20 | 18/5L 123-42-2    | 2-Pentanone, 4-hydroxy-4      |
|                                                                                                    | D GASHARZ 3    | 1S41 108-95-2     | Phenol                        |
|                                                                                                    | 1 GASHARZ 3    | 1S41 50-00-0      | Formaldehyde                  |
|                                                                                                    | 2 GASHARZ 3    | 1S41 78-10-4      | Silicic acid, (H4SiO4), tet   |
|                                                                                                    | 3              |                   |                               |
|                                                                                                    | 4              |                   |                               |
|                                                                                                    | 5              |                   |                               |
|                                                                                                    | 0              |                   |                               |
|                                                                                                    | /<br>D         |                   |                               |
|                                                                                                    |                |                   |                               |
|                                                                                                    | 9              |                   |                               |
|                                                                                                    |                |                   |                               |
|                                                                                                    | 1              |                   |                               |
|                                                                                                    | 1              |                   |                               |

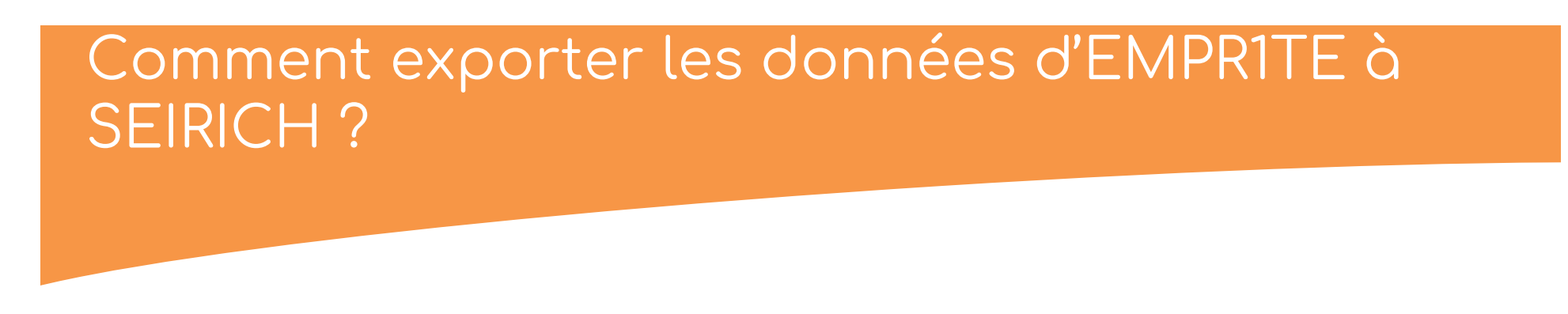

> Une fois SEIRICH installé en local sur votre poste informatique, vous pourrez importer votre fichier Excel précédemment exporté depuis EMPR1TE :

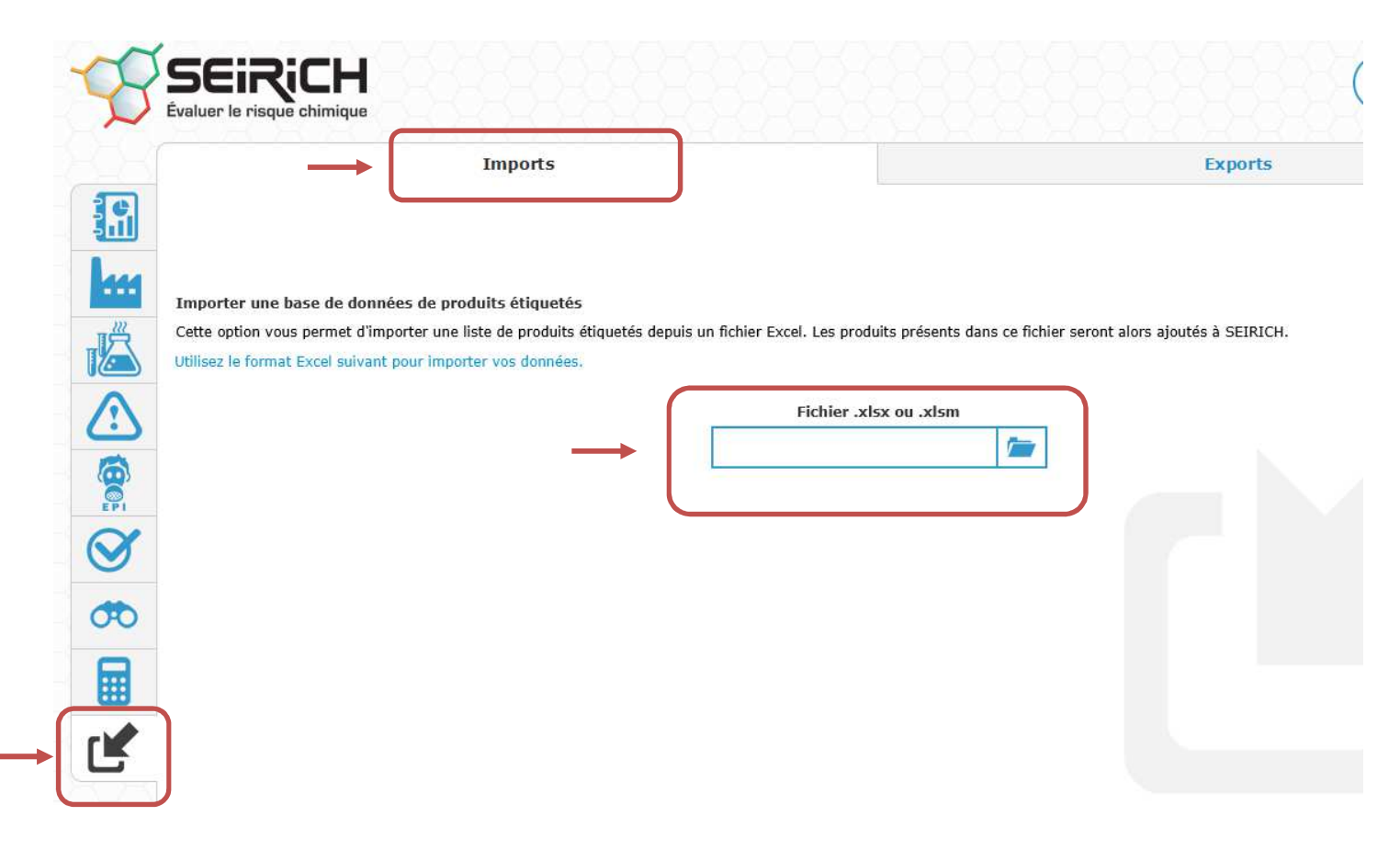